# 鱼知凡学生考勤系统

管理员用户手册

V1.1

作者 宁静的鱼

## 版权所有 保留一切权利

| 登录平台    | 3  |
|---------|----|
| 短信登录    | 3  |
| 找回密码    | 4  |
| 用户注册    | 4  |
| 院系专业管理  | 5  |
| 添加院系专业  | 5  |
| 班级管理    | 5  |
| 单个添加班级  | 6  |
| 批量导入班级  | 6  |
| 管理班级学生  | 7  |
| 存档班级    | 7  |
| 查看已存档的  | 7  |
| 用户管理    | 8  |
| 单个添加用户  | 8  |
| 批量导入用户  | 9  |
| 审核注册用户  | 9  |
| 楼栋管理    | 10 |
| 添加楼栋    | 10 |
| 教室管理    | 10 |
| 添加教室    | 11 |
| 摄像头管理   | 11 |
| 添加摄像头   | 12 |
| 人脸库管理   | 12 |
| 添加人脸    | 13 |
| 系统设置    | 14 |
| 基本参数    | 14 |
| 网站 LOGO | 14 |
| 收藏栏图标   | 14 |
| 个人资料    | 15 |
| 基本信息    | 15 |
| 修改密码    | 15 |
| 退出系统    | 16 |

# 目录

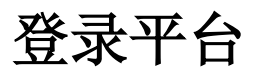

首页点击【登录】按钮 输入用户名和密码

| 鱼知凡学生考勤系统     And the second second |                        | 首页 | 帮助文档 🔻 | 使用手册 🔻 | 产品库 ▼ | 手机端 | 登录 | 注册 |
|----------------------------------------------------------------------------------------------------|------------------------|----|--------|--------|-------|-----|----|----|
|                                                                                                    | 用户登录                   |    |        |        |       |     |    |    |
| 用户名                                                                                                    | 请输入                    |    |        |        |       |     |    |    |
| 密码                                                                                                    | <b>密码</b> 请输入          |    |        |        |       |     |    |    |
| 验证码                                                                                                    | R0TL 请输入               |    |        |        |       |     |    |    |
|                                                                                                    | 提交 重置 没有账号?立即流         | 主册 |        |        |       |     |    |    |
|                                                                                                    | 忘记密码 ? 试试 短信登录 或者 找回密码 |    |        |        |       |     |    |    |
|                                                                                                    |                        |    |        |        |       |     |    |    |
|                                                                                                    |                        |    |        |        |       |     |    |    |

| 短信登录                               |
|------------------------------------|
| 如果个人资料中填写了正确的手机号,则可以使用短信登录。        |
| 该功能需要第三方短信服务商支持,本系统中是基于腾讯云短信服务开发的。 |

Copyright © 2020 face.iefeel.com 豫ICP备17013669号-1

| 鱼知凡学生 · 雪勤系统     ション・・・・・・・・・・・・・・・・・・・・・・・・・・・・・・・・・ |                                       | 首页                    | 帮助文档 ▼ | 使用手册 🔻 | 产品库 ▼ | 手机端 | 登录 | 注册 |
|-------------------------------------------------------|---------------------------------------|-----------------------|--------|--------|-------|-----|----|----|
|                                                       | 短信登录                                  | Ļ                     |        |        |       |     |    |    |
| 手机号                                                   | 请输入                                   |                       |        |        |       |     |    |    |
| 验证码                                                   | 请输入 发送                                |                       |        |        |       |     |    |    |
|                                                       | 提交重置                                  |                       |        |        |       |     |    |    |
|                                                       |                                       |                       |        |        |       |     |    |    |
|                                                       |                                       |                       |        |        |       |     |    |    |
|                                                       |                                       |                       |        |        |       |     |    |    |
|                                                       |                                       |                       |        |        |       |     |    |    |
|                                                       |                                       |                       |        |        |       |     |    |    |
|                                                       |                                       |                       |        |        |       |     |    |    |
|                                                       |                                       |                       |        |        |       |     |    |    |
|                                                       | Copyright © 2020 face<br>豫ICP备1701366 | e.iefeel.con<br>39号-1 | n      |        |       |     |    |    |
|                                                       |                                       |                       |        |        |       |     |    |    |

## 找回密码

如果个人资料中填写了正确的手机号,则可以使用短信找回密码。 该功能需要第三方短信服务商支持,本系统中是基于腾讯云短信服务开发的。

| 鱼知凡学生 書勤系统     Amateur com |        | 首页 | 帮助文档 🗸 | 使用手册 🔻 | 产品库 ▼ | 手机端 | 登录 | 注册 |
|----------------------------|--------|----|--------|--------|-------|-----|----|----|
|                            | 找回密码   |    |        |        |       |     |    |    |
| 手机号                        | 请输入    |    |        |        |       |     |    |    |
| 新密码                        | 请输入    |    |        |        |       |     |    |    |
| 验证码                        | 请输入 发送 |    |        |        |       |     |    |    |
|                            | 提交重置   |    |        |        |       |     |    |    |
|                            |        |    |        |        |       |     |    |    |
|                            |        |    |        |        |       |     |    |    |

| Copyright © 2020 face iefeel.com<br>豫(CP备17013669号-1                                |                                  |                          |  |  |  |  |  |  |  |  |  |
|-------------------------------------------------------------------------------------|----------------------------------|--------------------------|--|--|--|--|--|--|--|--|--|
|                                                                                     |                                  |                          |  |  |  |  |  |  |  |  |  |
| 用户注册                                                                                |                                  |                          |  |  |  |  |  |  |  |  |  |
|                                                                                     |                                  |                          |  |  |  |  |  |  |  |  |  |
| 如果系统设置了开放注册,则首页会显示【注册】按钮。<br>点击【注册】按钮。<br>零要填写的内容有角角, 去业, 班级, 田白夕, 密码, 妣夕, 姓即, 受号等。 |                                  |                          |  |  |  |  |  |  |  |  |  |
|                                                                                     |                                  |                          |  |  |  |  |  |  |  |  |  |
|                                                                                     | 用户注                              | <del>ŊŊ</del>            |  |  |  |  |  |  |  |  |  |
| 角色                                                                                  | <ul> <li></li></ul>              | Ť                        |  |  |  |  |  |  |  |  |  |
| 专业                                                                                  | 请选择    ▼                         |                          |  |  |  |  |  |  |  |  |  |
| 班级                                                                                  | 请选择 🔻                            |                          |  |  |  |  |  |  |  |  |  |
| 用户名                                                                                 | 请输入                              | 长度4-20个字符,允许字母、数字、下划线    |  |  |  |  |  |  |  |  |  |
| 密码                                                                                  | 请输入                              | 长度4-20个字符,允许字母、数字、符号     |  |  |  |  |  |  |  |  |  |
| 姓名                                                                                  | 请输入                              | 长度2-20个字符,允许中文、字母、数字、下划线 |  |  |  |  |  |  |  |  |  |
| 性别                                                                                  | ● 男 ○ 女 ○ 保密                     |                          |  |  |  |  |  |  |  |  |  |
| 学号/工号                                                                               | 请输入                              | 长度4-20个字符,允许字母、数字、下划线    |  |  |  |  |  |  |  |  |  |
|                                                                                     | Copyright © 2020 F<br>豫ICP备17013 | xq iefeel com<br>869号-1  |  |  |  |  |  |  |  |  |  |

注册用户需要等待管理员审核通过之后才能登录使用。

# 院系专业管理

### 进入后台->左侧菜单->院系专业

组织结构固定为三级,名称可根据实际情况填写。

|       | 可学生 | 主营勤系统       | Ĕ.                         | 顶       | 帮助文档 🔻          | 使用手册 🔻 | 产品库 ▼ | 手机端    |         | 管理员 🔻 |
|-------|-----|-------------|----------------------------|---------|-----------------|--------|-------|--------|---------|-------|
| 院系专业  | •   | ∨ 信息科学与工程学院 |                            |         |                 |        |       | ④ 添加:  | 系编辑     | 删除    |
| 专业管理  |     | ◇ 计算机系      |                            |         |                 |        | 6     | ) 添加专业 | 编辑      | 删除    |
| 行政班级  | -   |             |                            |         |                 |        | _     |        | 1010 00 | 100   |
| 用户管理  | •   | ◇ 计算机科学与技术  |                            |         |                 |        |       |        | 编辑 丗    |       |
| 课程管理  | -   | ① 添加院       |                            |         |                 |        |       |        |         |       |
| 楼栋管理  | •   | C 1900met   |                            |         |                 |        |       |        |         |       |
| 教室管理  | -   |             |                            |         |                 |        |       |        |         |       |
| 摄像头管理 | •   |             |                            |         |                 |        |       |        |         |       |
| 人脸库管理 | •   |             |                            |         |                 |        |       |        |         |       |
| 考勤管理  | •   |             |                            |         |                 |        |       |        |         |       |
| 我的课程  | •   |             |                            |         |                 |        |       |        |         |       |
| 我的考勤  | -   |             |                            |         |                 |        |       |        |         |       |
| 系统设置  | •   |             |                            |         |                 |        |       |        |         |       |
|       |     | (           | Copyright © 2020 face.iefe | eel.con | n All Rights Re | served |       |        |         |       |

添加院系专业

| 名称 | 请输入 |    |  |  |  |  |
|----|-----|----|--|--|--|--|
|    | 提交  | 重置 |  |  |  |  |

# 班级管理

进入后台->左侧菜单->班级->管理 可根据院系专业、班级名称、年级等条件进行搜索。

|       | 、学生 | 吉勤系统   |        |       |           |               | 首页        | 帮助文档 ▼          | 使用手册 🔻 | 产品库 ▼ | 手机端  | 8     | 管理员 🔻 |
|-------|-----|--------|--------|-------|-----------|---------------|-----------|-----------------|--------|-------|------|-------|-------|
| 院系专业  | •   | ④ 添加班级 | ▲ 批量导入 | €重新统计 | 十学生数量     |               |           |                 |        |       |      |       |       |
| 行政班级  | •   |        | 院系专业   | 选择    | V         | 名称            |           |                 |        | 年级    |      |       | 搜索    |
| 班级管理  |     | 田 班级名  | 称  年级  | 院系专业  |           |               |           |                 | 学生人数   | 操作    |      |       |       |
| 用户管理  | -   | 计科2日   | 臣 2020 | 信息科学与 | 工程学院-计算   | 章机系-计算机       | 科学与技      | 沭               | 2      | 编辑    | 学生管理 | 统计人数  |       |
| 课程管理  | -   | 计科15   | Æ 2020 | 信息科学与 | 工程学院-计算   | 章机系-计算机       | 科学与技      | 沭               | 3      | 编辑    | 学生管理 | 统计人数  |       |
| 楼栋管理  | •   | 存栏     | 删除     |       |           |               |           |                 |        |       |      |       |       |
| 教室管理  | •   |        |        |       |           |               |           |                 |        |       |      |       |       |
| 摄像头管理 | -   |        |        |       |           |               |           | 共               | 2条 上一页 | 1     | 一页到  | 育 1 了 | 页 确定  |
| 人脸库管理 | -   |        |        |       |           |               |           |                 |        |       |      |       |       |
| 考勤管理  | -   |        |        |       |           |               |           |                 |        |       |      |       |       |
| 我的课程  | -   |        |        |       |           |               |           |                 |        |       |      |       |       |
| 我的考勤  | •   |        |        |       |           |               |           |                 |        |       |      |       |       |
| 系统设置  | -   |        |        |       |           |               |           |                 |        |       |      |       |       |
|       |     |        |        |       | Copyright | © 2020 face.i | efeel.cor | n All Rights Re | served |       |      |       |       |

## 单个添加班级

#### 点击【添加班级】按钮。

需要填写的内容有班级名称、所属专业、年级等。

| 班级名称 | 请输入  |   |
|------|------|---|
| 所属专业 | 请选择  | - |
| 年级   | 2019 |   |
|      | 提交重置 |   |

## 批量导入班级

点击【批量导入】按钮。 必须使用专用模板格式。 请先下载模板文件,按照模板格式填入内容,然后再导入。

| 批量导入 | ① 选择文件 |
|------|--------|
|------|--------|

文件格式:xls、xlsx,行数1千以内, 模板下载

### 管理班级学生

#### 点击【学生管理】图标按钮。 可手动添加学生,或者移动学生到其他班级。

|       | つ学5<br> | 主夸勤系  | 统          |            |                 | 首页             | 帮助文档 ▼           | 使用手册 🔻   | 产品库 🔻 | 手机端         |         | 管理员 🗸 |
|-------|---------|-------|------------|------------|-----------------|----------------|------------------|----------|-------|-------------|---------|-------|
| 院系专业  | •       | ⊕ 添加学 | 生          |            |                 |                |                  | 用户名/学号/  | 姓名    |             |         | 搜索    |
| 行政班级  | •       |       |            |            |                 |                |                  |          |       |             |         |       |
| 班级管理  |         |       | 用户名        | 学号         | 姓名              | 性别             | 注册时间             |          | Ŧ     | 近登录         |         |       |
| 田山祭田  | _       |       | student3   | student3   | 学生三             | 男              | 2020-11-07       | 7:03:49  |       |             |         |       |
| 用心管理  |         |       | student1   | student1   | 学生一             | 男              | 2020-10-31       | 17:42:48 | 2     | )20-11-20 1 | 5:52:35 |       |
| 课程管理  | -       |       | ningjingyu | ningjingyu | 宁静鱼             | 保密             | 2018-08-13       | 16:59:45 | 2     | )20-11-20 1 | 6:03:23 |       |
| 楼栋管理  | -       |       | 移动到其他班级    |            |                 |                |                  |          |       |             |         |       |
| 教室管理  | -       |       |            |            |                 |                |                  |          |       |             |         |       |
| 摄像头管理 | -       |       |            |            |                 |                | 共                | 3条 上一页   | 1     | 下一页 到       | 第 1     | 页确定   |
| 人脸库管理 | -       |       |            |            |                 |                |                  |          |       |             |         |       |
| 考勤管理  | -       |       |            |            |                 |                |                  |          |       |             |         |       |
| 我的课程  | -       |       |            |            |                 |                |                  |          |       |             |         |       |
| 我的考勤  | -       |       |            |            |                 |                |                  |          |       |             |         |       |
| 系统设置  | -       |       |            |            |                 |                |                  |          |       |             |         |       |
|       |         |       |            | C          | opyright © 2020 | face.iefeel.co | om All Rights Re | eserved  |       |             |         |       |

### 存档班级

如果学生已经毕业,则可以将班级存档起来,以免数据太多造成使用上的不便。 点击【存档】图标按钮即可。

与班级相关的学生也将同时存档。

|       | は学生考望        | 加系统  |        |              | 首页                  | 帮助文档 ▼           | 使用手册 🔻 | 产品库 ▼ 手 | 机端 🛞            | 管理员 🔻       |
|-------|--------------|------|--------|--------------|---------------------|------------------|--------|---------|-----------------|-------------|
| 院系专业  | <b>▼</b> ④ ž | 动班级  | 批量导入   | € 重新统计学生数量   |                     |                  |        |         |                 |             |
| 行政班级  | •            | 院系   | 系专业 请注 | 选择           | 名称                  |                  | 4      | 手级      |                 | 搜索          |
| 班级管理  |              | 班级名称 | 年级     | 院系专业         |                     |                  | 学生人数   | 操作      |                 |             |
| 用户管理  | •            | 计科2班 | 2020   | 信息科学与工程学院-计算 | 机系-计算机科学与           | 技术               | 2      | 编辑学生    | E管理 统计人数        |             |
| 课程管理  | •            | 计科1班 | 2020   | 信息科学与工程学院-计算 | 机系-计算机科学与           | 技术               | 3      | 编辑学生    | E管理 统计人数        |             |
| 楼栋管理  | -            | 存档   | 删除     |              |                     |                  |        |         |                 |             |
| 教室管理  | - L          |      |        |              |                     |                  |        |         |                 |             |
| 摄像头管理 | -            |      |        |              |                     | 共                | 2条 上一页 | 1 下一页   | 〔 到第 <b>1</b> 〕 | 页 <b>确定</b> |
| 人脸库管理 | -            |      |        |              |                     |                  |        |         |                 |             |
| 考勤管理  | -            |      |        |              |                     |                  |        |         |                 |             |
| 我的课程  | -            |      |        |              |                     |                  |        |         |                 |             |
| 我的考勤  | -            |      |        |              |                     |                  |        |         |                 |             |
| 系统设置  | -            |      |        |              |                     |                  |        |         |                 |             |
|       |              |      |        | Copyright ©  | 2020 face.iefeel.co | om All Rights Re | served |         |                 |             |

## 查看已存档的

进入后台->左侧菜单->班级->已存档的

#### 点击【恢复】图标按钮可以取消存档。 与班级相关的学生也将同时恢复。

|      | 生喜動 | <b> </b> 系统 |       |                  |         |             |                    |           |         | 首页 | 使用手册   | - 🛞   | 管理 | 顕▼ |
|------|-----|-------------|-------|------------------|---------|-------------|--------------------|-----------|---------|----|--------|-------|----|----|
| 院系专业 |     | 院系专业        | 请选择   |                  | ~       | 名称          |                    |           | 年       | 级  |        |       |    | 捜索 |
| 行政班级 |     | 班级名称        | 7     | 年级               | 院系专业    |             |                    |           | 学生人数    | 操作 |        |       |    |    |
| 管理   |     | 物联网1        | 5级1班  | 2015             | 鱼知凡学院   | 品演示一系-4     | 勿联网应用技术            |           | 0       | 编辑 | i 学生管理 | 里 统计/ | 、数 |    |
| 已存档的 |     | 恢复          | -ik/1 | HIR <del>C</del> |         |             |                    |           |         |    |        |       |    |    |
| 用户管理 |     | M32         |       |                  |         |             |                    |           |         |    |        |       |    |    |
| 课程管理 |     |             |       |                  |         |             |                    | 共         | 1条 上一页  | 1  | 下一页    | 到第 1  | 页  | 确定 |
| 我的考勤 | -   |             |       |                  |         |             |                    |           |         |    |        |       |    |    |
| 系统设置 |     |             |       |                  |         |             |                    |           |         |    |        |       |    |    |
|      |     |             |       |                  |         |             |                    |           |         |    |        |       |    |    |
|      |     |             |       |                  |         |             |                    |           |         |    |        |       |    |    |
|      |     |             |       |                  |         |             |                    |           |         |    |        |       |    |    |
|      |     |             |       |                  |         |             |                    |           |         |    |        |       |    |    |
|      |     |             |       |                  |         |             |                    |           |         |    |        |       |    |    |
|      |     |             |       |                  | Copyrig | ht © 2020 k | q.iefeel.com All R | Rights Re | eserved |    |        |       |    |    |
|      |     |             |       |                  |         |             |                    |           |         |    |        |       |    |    |

## 用户管理

进入后台->左侧菜单->用户

可根据角色、院系专业、班级、用户名、学号、姓名等条件进行搜索。

| 1000 🕜 | い学生喜動系统   |                |      |                                    | 首页 帮助                  | 助文档 👻 使用手册 👻 🤈 | ☆品库 マ 手机端 🤹 管理员 マ      |
|--------|-----------|----------------|------|------------------------------------|------------------------|----------------|------------------------|
| 院系专业   | ▼ ④ 添加用户  | ▲ 批量导入         |      |                                    |                        |                | Î.                     |
| 行政班级   | - 角色 请选   | 择 +            | 院系专业 | 请选择 👻 班级                           | 请选择 👻                  | 用户名/学号/姓名      |                        |
| 用户管理   | ▲ 是否审核 请选 | 平 -            | 是否锁定 | 请选择 👻 搜索                           |                        |                |                        |
| 用户管理   | 用户名       | 学号 姓名          | 角色   | 院系专业                               | 注册时间                   | 是否审核 是否锁定      | 最近登录 操作                |
| 课程管理   | student3  | student3 学生三   | 学生   | 信息科学与工程学院·计算机系-计算机科学与技             | 术 2020-11-07 17:03:49  | 通过 正常          | 编辑                     |
| 楼栋管理   | student2  | student2 学生二   | 学生   | 信息科学与工程学院·计算机系·计算机科学与技             | 术 2020-10-31 17:52:11  | 通过 正常          | 编辑                     |
| 教室管理   | student1  | student1 学生    | 学生   | 信息科学与工程学院-计算机系-计算机科学与技             | 术 2020-10-31 17:42:48  | 通过 正常          | 2020-11-20 15:52:35 编辑 |
| 摄像头管理  | teacher   | teacher 张老师    | 教师   | 信息科学与工程学院·计算机系·计算机科学与技             | 述 2020-10-24 13:34:09  | 通过 正常          | 2020-11-20 16:56:09 编辑 |
| 人脸库管理  | jinxiaoan | jinxiaoan 金小暗  | 学生   | 信息科学与工程学院,计算机系,计算机科学与技             | 术 2018-08-15 11:07:59  | 通过 正常          | 编辑                     |
| 考勤管理   |           | ningiingyu 中熱角 | 学生   | 信息科学与工程学院 计管机系 计管机科学与持             | + 2018.08.13 16 59 45  | 通过 正愛          | 2020.11.20.16:03:23    |
| 我的课程   | -         | 101-30-3 87-E  |      | IDONAL STITLE MOUNT MANAGER 1 2010 | 2010/00/10/10/00/10    | ARAZ ILIP      | 202011-2010/00/20      |
| 我的考勤   |           | 审核 通过          | * 确定 | 锁定 锁定 👻 确定                         |                        |                |                        |
| 系统设置   | *         |                |      |                                    |                        | 共6条 上一页 1      | 下一页 到第 1 页 确定          |
|        |           |                |      | Copyright © 2020 face iefeel co    | om All Rights Reserved |                |                        |

## 单个添加用户

点击【添加用户】按钮。 需要填写的内容有角色、专业、班级、用户名、密码、姓名、学号等。

|               | 学生考勤系统                       | ਸ਼                  | 首页      | 〔 帮助文档 ▼            | 使用手册 🔻   | 产品库 ▼  | 手机端 | ۲ | 管理员 🔻    |
|---------------|------------------------------|---------------------|---------|---------------------|----------|--------|-----|---|----------|
| 院系专业          | ●                            | <ul> <li></li></ul> |         |                     |          |        |     |   | <b>^</b> |
| 行政班级 用户管理     | 专业                           | 请选择                 | ~       |                     |          |        |     |   | - 1      |
| 用户管理          | 班级                           | 请选择                 | ~       |                     |          |        |     |   | - 1      |
| 课程管理          | ▼ 用户名                        | 请输入                 | +       | 长度4-20个字符,5         | 计许字母、数字  | 、下划线   |     |   | - 1      |
| 楼栋管理          | • 密码                         | 请输入                 | +       | 长度4-30个字符,分         | 讨许字母、数字  | 、符号    |     |   | - 1      |
| 教室管理          | ▼ 姓名                         | 请输入                 | +       | 长度2-20个字符,分         | 访许中文、字母  | 、数字、下坑 | 则线  |   | - 1      |
| 摄像头管理         | ▼ 学号/工号                      | 请输入                 | 4       | 长度4-20个字符,分         | 计中文、字母   | 、数字、下均 | 測线  |   | - 1      |
| 人应库管理<br>考勤管理 | ▼<br>▼<br>→<br><sup>头像</sup> | ④ 选择文件              |         |                     |          |        |     |   | - 1      |
| 我的课程          | ▼ 性别                         | ○ 男 ○ 女 ④ 保密        |         |                     |          |        |     |   | - 1      |
| 我的考勤          | ▼ 手机                         | 请输入                 |         |                     |          |        |     |   | - 1      |
| 系统设置          | ▼                            | 请输入                 |         |                     |          |        |     |   | +        |
|               |                              | Copyright © 2020 fa | ce.iefe | el.com All Rights F | Reserved |        |     |   |          |

### 批量导入用户

点击【批量导入】按钮。 必须使用专用模板格式。 请先下载模板文件,按照模板格式填写内容,然后再导入。

批量导入

⊕ 选择文件

文件格式:xls、xlsx,行数1千以内, 模板下载

## 审核注册用户

如果系统开放了注册,新注册的用户需要通过审核才能登录使用。

|            | 王吉動系統  | ਜ                |                   |                     | 首页                    | 〒 帮助文档 ▼ 使用         | 手册 ▼ 产品库 | ▼ 手机端   | 🦉 管理员 🕶        |
|------------|--------|------------------|-------------------|---------------------|-----------------------|---------------------|----------|---------|----------------|
| 院系专业 🗸 👻   | ④ 添加用户 | ・ よ 批量导入         |                   |                     |                       |                     |          |         |                |
| 行政班级 🗸 🗸   | 角色     | 请选择              | ▽ 院系              | 专业 请选择 🗸            | 班级 证                  | 青选择                 | 用户名/学号/  | 姓名      |                |
| 用户管理 🔺     | 是否审核   | 未审核              | ▼ 是否 <sup>2</sup> | 锁定 请选择 マ            | 搜索                    |                     |          |         |                |
| 用户管理       | 日月     | 名 学号 女           | 姓名 角色             | 院系专业                |                       | 注册时间                | 是否审核     | 是否锁定 最近 | <u>丘登</u> 录 操作 |
| 课程管理 →     | stud   | ient3 student3 😫 | 学生三 学生            | 信息科学与工程学院-计算机系      | -计算机科学与技术             | 2020-11-07 17:03:49 | 未审核 〕    | 正常      | 编辑             |
| 楼栋管理 🗸 👻   | stud   | ient2 student2 🗄 | 学生二 学生            | 信息科学与工程学院-计算机系      | -计算机科学与技术             | 2020-10-31 17:52:11 | 未审核 」    | 正常      | 编辑             |
| 教室管理 ▼     |        | 除审核              | 通过 👻 🕅            | 航定 一 锁定 一 锁定 -      | 确定                    |                     |          |         |                |
| 摄像头管理    ▼ | _      |                  |                   |                     |                       |                     | _        |         |                |
| 人脸库管理    ▼ |        |                  |                   |                     |                       | 共2条                 | 上一页 1    | 下一页到第   | 1页确定           |
| 考勤管理 👻     |        |                  |                   |                     |                       |                     |          |         |                |
| 我的课程 👻 👻   |        |                  |                   |                     |                       |                     |          |         |                |
| 我的考勤 👻     |        |                  |                   |                     |                       |                     |          |         |                |
| 系统设置       |        |                  |                   |                     |                       |                     |          |         |                |
|            |        |                  |                   | Copyright © 2020 fa | ce.iefeel.com All Rig | hts Reserved        |          |         |                |

楼栋管理

#### 进入后台->左侧菜单->楼栋管理

|       | <b>贝学</b> | 主夸勤系统  |                | 首页 帮助文档 🔻                   | • 使用手册 ▼ 产品库 ▼ 手机端 🛛 🎇 管理员 ▼                   |  |
|-------|-----------|--------|----------------|-----------------------------|------------------------------------------------|--|
| 院系专业  | -         | ● 添加楼栋 |                |                             | 名称 搜索                                          |  |
| 行政班级  | •         |        | 名称             | 楼层数                         | 操作                                             |  |
| 用户管理  | •         |        | 5号楼            | 5                           | 编辑                                             |  |
| 课程管理  | •         |        | 4号楼            | 4                           | 编辑                                             |  |
| 楼栋管理  | •         |        | 删除             |                             |                                                |  |
| 楼栋管理  |           |        |                |                             |                                                |  |
| 教室管理  | -         |        |                | 共                           | <b>4.</b> 2条 上一页 <b>1</b> 下一页 到第 <b>1</b> 页 确定 |  |
| 摄像头管理 | -         |        |                |                             |                                                |  |
| 人脸库管理 | -         |        |                |                             |                                                |  |
| 考勤管理  | -         |        |                |                             |                                                |  |
| 我的课程  | -         |        |                |                             |                                                |  |
| 我的考勤  | -         |        |                |                             |                                                |  |
| 系统设置  | •         |        | Copyright © 20 | 120 face.iefeel.com All Rig | ghts Reserved                                  |  |

### 添加楼栋

点击【添加楼栋】按钮,填写名称、楼层数。

#### 编辑楼栋

| 名称  | 请输入 |    |  |  |  |
|-----|-----|----|--|--|--|
| 楼层数 | 1   |    |  |  |  |
|     | 提交  | 重置 |  |  |  |

## 教室管理

进入后台->左侧菜单->教室管理

|       | <b>い学</b> 生 | 主考勤系統  | 充        |         |                | 首页          | 帮助文档 ▼          | 使用手册 🔻 🕴     | 空品库 ▼   手机端 |        | 管理员 🔻 |
|-------|-------------|--------|----------|---------|----------------|-------------|-----------------|--------------|-------------|--------|-------|
| 院系专业  | •           | ● 添加教室 | <u> </u> |         | 名称             |             |                 | 楼            | 东 请选择       | T      | 搜索    |
| 行政班级  | -           |        | ID       | 名称      | 楼栋             |             | 楼层              | 房间号          | 摄像头         | 操作     |       |
| 用户管理  | •           |        | 3        | 多媒体4201 | 4号楼            | *<br>K      | 2层              | 4201         | 无           | 编辑     |       |
| 课程管理  | -           |        | 2        | 实验室5101 | 5号楼            | *<br>K      | 1层              | 5101         | 有           | 编辑     |       |
| 楼栋管理  | -           |        | 1        | 多媒体4101 | 4号楼            | ***         | 1层              | 4101         | 有           | 编辑     |       |
| 教室管理  | ^           |        | 删除       |         |                |             |                 |              |             |        |       |
| 教室管理  |             |        |          | •       |                |             |                 |              |             |        |       |
| 摄像头管理 | -           |        |          |         |                |             | 共               | 3条 上一页       | 1 下一页 哥     | 9第 1 页 | 确定    |
| 人脸库管理 | •           |        |          |         |                |             |                 |              |             |        |       |
| 考勤管理  | -           |        |          |         |                |             |                 |              |             |        |       |
| 我的课程  | -           |        |          |         |                |             |                 |              |             |        |       |
| 我的考勤  | -           |        |          |         |                |             |                 |              |             |        |       |
| 系统设置  | •           |        |          |         | Copyright © 20 | 20 face.ief | eel.com All Rig | hts Reserved |             |        |       |

## 添加教室

点击【添加教室】按钮,填写名称、楼栋、楼层、房间号等。

| 编辑教室 |             |
|------|-------------|
|      |             |
| 名称   | 请输入         |
| +*++ |             |
| 俊饰   | <b>间</b> 边洋 |
| 楼层   | 请选择         |
|      | N=+Δ λ      |
| 房间号  | · 「「物人      |
|      | 提交重置        |

# 摄像头管理

进入后台->左侧菜单->摄像头管理

|       | 可学: | 主夸勤系 | 系统         |     |            | 首页            | 帮助文档 👻 使用于             | 戶册▼ 产品库▼ 手机端       | 👔 管理员 🗸 |
|-------|-----|------|------------|-----|------------|---------------|------------------------|--------------------|---------|
| 院系专业  | •   | ●添加  | 摄像头        |     | 名称/房间      | ]号            |                        | 楼栋 请选择             | ▼ 捜索    |
| 行政班级  | •   |      | 名称         | 楼栋  | 楼层         | 房间号           | IP地址                   | 型号                 | 操作      |
| 用户管理  | •   |      | 实验室5101摄像头 | 5号楼 | 1层         | 5101          | 192.168.99.102         | 海康威视DS-IPC-B12V2-I | 编辑      |
| 课程管理  | •   |      | 多媒体4101摄像头 | 4号楼 | 1层         | 4101          | 192.168.99.101         | 海康威视DS-IPC-B12V2-I | 编辑      |
| 楼栋管理  | •   |      | 删除         |     |            |               |                        |                    |         |
| 教室管理  | •   |      |            |     |            |               |                        |                    |         |
| 摄像头管理 | •   |      |            |     |            |               | 共2条                    | 上一页 1 下一页 到        | 第1页 确定  |
| 摄像头管理 |     |      |            |     |            |               |                        |                    |         |
| 人脸库管理 | •   |      |            |     |            |               |                        |                    |         |
| 考勤管理  | •   |      |            |     |            |               |                        |                    |         |
| 我的课程  | -   |      |            |     |            |               |                        |                    |         |
| 我的考勤  | •   |      |            |     |            |               |                        |                    |         |
| 系统设置  | •   |      |            | C   | opyright © | 2020 face.iet | eel.com All Rights Res | erved              |         |

## 添加摄像头

点击【添加摄像头】按钮,填写名称、型号、楼栋、房间、IP 地址等。

编辑摄像头

| 名称   | 请输入      |
|------|----------|
|      |          |
| 型号   | 请输入      |
|      |          |
| 楼栋   | 请选择      |
|      |          |
| 房间   | 请选择      |
|      |          |
| IP地址 | 请输入      |
|      |          |
|      | 提交 重置 重置 |

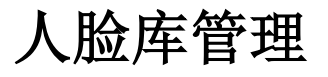

进入后台->左侧菜单->人脸库管理

|       | は学生者 | 勤系统              |            |     | 首页                  | 帮助文档 🔻             | 使用手册 🔻       | 产品库 ▼ | 手机端   | 👔 管理员 🗸 |
|-------|------|------------------|------------|-----|---------------------|--------------------|--------------|-------|-------|---------|
| 院系专业  | -    | 专业请选             | ž          | v   | 班级 请选择              | Ţ                  | 状态           | 请选择   | ,     | ~       |
| 行政班级  | -    | 姓名/学号            |            |     | 搜索                  |                    |              |       |       |         |
| 用户管理  |      | 姓名               | 学号         | 专业  |                     |                    |              | 班级    | 人脸照片  | 操作      |
| 课程管理  | •    | 学生三              | student3   | 信息科 | 学与工程学院-计算机          | I系-计算机科学与          | 技术           | 计科1班  | 0 张   | 详情      |
| 楼栋管理  |      | 学生二              | student2   | 信息科 | 学与工程学院-计算机          | I系-计算机科学与          | 技术           | 计科2班  | 0张    | 详情      |
| 教室管理  |      | 学生一              | student1   | 信息科 | 学与工程学院-计算机          | I系-计算机科学与          | 技术           | 计科1班  | 0 张   | 详情      |
| 摄像头管理 |      | 金小暗              | jinxiaoan  | 信息科 | 学与工程学院-计算机          | 1系-计算机科学与          | 技术           | 计科2班  | 0张    | 详情      |
| 人脸库管理 |      | 宁静鱼              | ningjingyu | 信息科 | 学与工程学院-计算机          | I系-计算机科学与          | 技术           | 计科1班  | 4 张   | 详情      |
| 人脸厍管埋 |      | 删除昭              | <u>.</u>   |     |                     |                    |              |       |       |         |
| 考勤管理  |      | III))(ACAECIIII) |            |     |                     |                    |              |       |       |         |
| 我的课程  | -    |                  |            |     |                     | 共                  | 5条 上一页       | 1 下   | 一页 到第 | 1页确定    |
| 我的考勤  | -    |                  |            |     |                     |                    |              |       |       |         |
| 系统设置  | -    |                  |            | Co  | pyright © 2020 face | iefeel.com All Rig | hts Reserved |       |       |         |

#### 点击【详情】按钮,可以查看该用户的人脸照片。

|       | つ学:<br> | 主喜勤系统   | <del>R</del>  |            | 首页                   | 帮助文档 🔻             | 使用手册 🔻        | 产品库 ▼   | 手机端                                     |            | 管理员 🔻    |
|-------|---------|---------|---------------|------------|----------------------|--------------------|---------------|---------|-----------------------------------------|------------|----------|
| 院系专业  | •       | 人脸库管理 / | 计科1班 / ningji | ngyu / 宁静鱼 |                      |                    |               |         |                                         |            | <b>^</b> |
| 行政班级  | -       | ● 上传照片  |               |            |                      |                    |               |         |                                         |            |          |
| 用户管理  | -       |         | 照片            | 格式         | 大小                   | 上传时间               | 3             |         |                                         | 操作         | _        |
| 课程管理  | •       |         |               | JPG        | 4.57 MB              | 2020-11            | -14 14:12:55  |         |                                         | 查看         | - 1      |
| 楼栋管理  | •       |         | -             | JPG        | 5.65 MB              | 2020-11            | -14 14:09:06  |         |                                         | 杏看         |          |
| 教室管理  | •       |         | i             |            |                      |                    |               |         |                                         |            | - 1      |
| 摄像头管理 | •       |         |               | JPG        | 4.36 MB              | 2020-11            | -14 13:55:11  |         |                                         | 查看         | - 1      |
| 人脸库管理 | •       |         |               | DNC        | 514 71 KP            | 2020-10            | 00 15:25:26   |         |                                         | 赤舌         |          |
| 人脸库管理 |         |         | - <b>F</b>    | FNO        | 514.71 KD            | 2020-10            | -09 15.25.50  |         |                                         | 旦徂         |          |
| 考勤管理  | •       |         | 删除照片          |            |                      |                    |               |         |                                         |            | - 1      |
| 我的课程  | •       |         |               |            |                      | # 4                | <b>4</b> 1 5  | 4 77 7  | 5 지상                                    | <u>।</u> क | 74-      |
| 我的考勤  | -       |         |               |            |                      | 六 4 3              | ж <u>т</u>    | · · · · | 9月1日日日日日日日日日日日日日日日日日日日日日日日日日日日日日日日日日日日日 |            | ¥HLE ▼   |
| 系统设置  | -       |         |               | C          | opyright © 2020 face | iefeel.com All Rig | ghts Reserved |         |                                         |            |          |

## 添加人脸

点击【上传照片】按钮,选择要上传的人脸照片。

| 上传照片 |                          |  |
|------|--------------------------|--|
| 上传照片 | ● 选择文件                   |  |
|      | 支持格式:jpg, png, bmp, jpeg |  |
|      | 开始上传                     |  |

系统设置

进入后台->左侧菜单->系统设置

### 基本参数

可以设置网站名称、网站域名、备案号、版权、是否开放注册等。

|        | 生夸勤系统  |                                                    | 首页    | 使用手册 🔻  | ۲ | 管理员 🖥 |  |
|--------|--------|----------------------------------------------------|-------|---------|---|-------|--|
| 院系专业   | ▼ 网站名称 | <b>鱼知凡学生考勤系统</b>                                   |       |         |   |       |  |
| 行政班级   | ▼ 网站博名 | http://kg.iefeel.com                               |       |         |   |       |  |
| 用户管理   | ▼      | ng sing second                                     |       |         |   |       |  |
| 课程管理   | ▲案号    | 豫ICP备17013669号-1                                   |       |         |   |       |  |
| 我的考勤   | ▼ 版权所有 | kq.iefeel.com                                      |       |         |   |       |  |
| 系统设置   | ▲ 开放注册 | <ul> <li>开放</li> <li>关闭</li> </ul>                 |       |         |   |       |  |
| 基本参数   | 禁止注册账  | admin,administrator,fuck,shit,bitch,test           | 多个账号的 | 使用英文逗号分 | 割 |       |  |
| 网站LOGO | 묵      |                                                    |       |         |   |       |  |
| 收藏栏图标  |        |                                                    |       |         |   |       |  |
| 版本信息   |        | 提交 取消                                              |       |         |   |       |  |
|        |        |                                                    |       |         |   |       |  |
|        |        |                                                    |       |         |   |       |  |
|        |        | Copyright © 2020 kq.iefeel.com All Rights Reserved |       |         |   |       |  |

## 网站 LOGO

| 可以上传网站                      | 站 LOGO                                             |    |        |       |
|-----------------------------|----------------------------------------------------|----|--------|-------|
|                             | 主 書 勤 系 筑                                          | 首页 | 使用手册 🔻 | 管理员 🔻 |
| 院系专业 - 行政班级 - 用户管理 - 课程管理 - | 网站LOGO                                             |    |        |       |
| 我的考勤 🗸 👻                    |                                                    |    |        |       |
| 系统设置    ▲                   |                                                    |    |        |       |
| 基本参数                        |                                                    |    |        |       |
| 网站LOGO                      |                                                    |    |        |       |
| 收藏栏图标                       |                                                    |    |        |       |
| 版本信息                        |                                                    |    |        |       |
|                             |                                                    |    |        |       |
|                             | Copyright © 2020 kq.iefeel.com All Rights Reserved |    |        |       |
|                             |                                                    |    |        |       |

收藏栏图标

可以上传收藏栏图标

#### 效果如图所示

|                                                      | 1凡学生考勤系统 | × +                      |   |               |             |               |                |    |        |   | C 🧐 N |
|------------------------------------------------------|----------|--------------------------|---|---------------|-------------|---------------|----------------|----|--------|---|-------|
|                                                      | 告勤系统     |                          |   |               |             |               |                | 首页 | 使用手册 🔻 | ۲ | 管理员 🔻 |
| 院系专业 ▼<br>行政班级 ▼                                     | 收藏栏图标    | <ul> <li>进择文件</li> </ul> | ] |               |             |               |                |    |        |   |       |
| <ul> <li>用「管理</li> <li>课程管理</li> <li>我的考勤</li> </ul> |          |                          |   |               |             |               |                |    |        |   |       |
| 系统设置    ▲                                            |          |                          |   |               |             |               |                |    |        |   |       |
| 基本参数                                                 |          |                          |   |               |             |               |                |    |        |   |       |
| 网站LOGO                                               |          |                          |   |               |             |               |                |    |        |   |       |
| 收藏栏图标                                                |          |                          |   |               |             |               |                |    |        |   |       |
| 版本信息                                                 |          |                          |   |               |             |               |                |    |        |   |       |
|                                                      |          |                          |   |               |             |               |                |    |        |   |       |
|                                                      |          |                          |   |               |             |               |                |    |        |   |       |
|                                                      |          |                          | С | Copyright © : | 2020 kq.ief | eel.com All R | ights Reserved |    |        |   |       |

# 个人资料

## 基本信息

进入后台->右上角下拉菜单->个人资料 可修改姓名、头像、性别、手机、邮箱等信息。

|        | E考勤系统 |                                                        | È                          | 顶 使用手册 🔻 | 👔 管理员 🔺      |
|--------|-------|--------------------------------------------------------|----------------------------|----------|--------------|
| 院系专业 👻 | 用户名   | admin                                                  |                            |          | 进入后台<br>个人资料 |
|        | 姓名    | 管理员                                                    | 长度2-20个字符,允许中文、字           | 母、数字、下划线 | 修改密码         |
| 课程管理 ▼ | 学号/工号 | admin                                                  |                            |          | 注销           |
| 我的考勤   | 头像    | 您的浏览器不支持 Flash, Silverlight 或者 HTML5 , 请升级<br>(+) 选择文件 | 刘览器                        |          |              |
| 系统设置   | 性别    | <ul> <li>● 男 ○ 女 ○ 保密</li> </ul>                       |                            |          |              |
|        | 手机    | 请输入                                                    |                            |          |              |
|        | 邮箱    | 请输入                                                    |                            |          |              |
|        |       | 提交<br>取消                                               |                            |          |              |
|        |       | Copyright © 2020 kq.iefe                               | el.com All Rights Reserved |          |              |

### 修改密码

进入后台->右上角下拉菜单->修改密码

|           | 主喜勤系统 | 首页 使用手册 ▼                                          | 👔 管理员 🔺  |
|-----------|-------|----------------------------------------------------|----------|
| 院系专业 🔻    | 旧密码   | 请输入                                                | 进入后台     |
| 行政班级    ▼ | 新密码   | 请输入 长度4-30个字符,允许字母、数字、符号                           | 作人资料修改密码 |
| 用户管理    ▼ |       | 提交 取消                                              | 注销       |
| 课程管理   ▼  |       |                                                    |          |
| 找的考到 ▼    |       |                                                    |          |
| 赤坑 反直 •   |       |                                                    |          |
|           |       |                                                    |          |
|           |       |                                                    |          |
|           |       |                                                    |          |
|           |       |                                                    |          |
|           |       | Copyright © 2020 kq.iefeel.com All Rights Reserved |          |

## 退出系统

进入后台->右上角下拉菜单->注销